# 校外人员入校审批程序使用说明

#### 一、校外人员进校审批流程

校外人员申请进校——>扫描二维码发起申请——>经受访人所在部门负责 人审核——>系统给访客推送审批结果短信——>访客通过门禁闸机刷身份证,进 入校园。

#### 二、受访教职工使用说明

 受访教职工可将以下"公用入校申请二维码"分享给访客,由访客填写进行 入校申请:

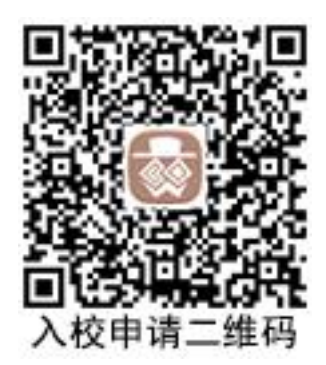

- 受访教职工还可以在智慧校园下载自己的专属入校申请二维码分享给访客,
   该二维码已包含受访教职工本人姓名和手机号信息,方便访客填写入校申请。
   操作如下:
  - 1) 在 pc 端访问地址: https://ehall.bigc.edu.cn/
  - 2) 进入智慧校园服务大厅后, 搜索"校外人员进校", 进入应用。

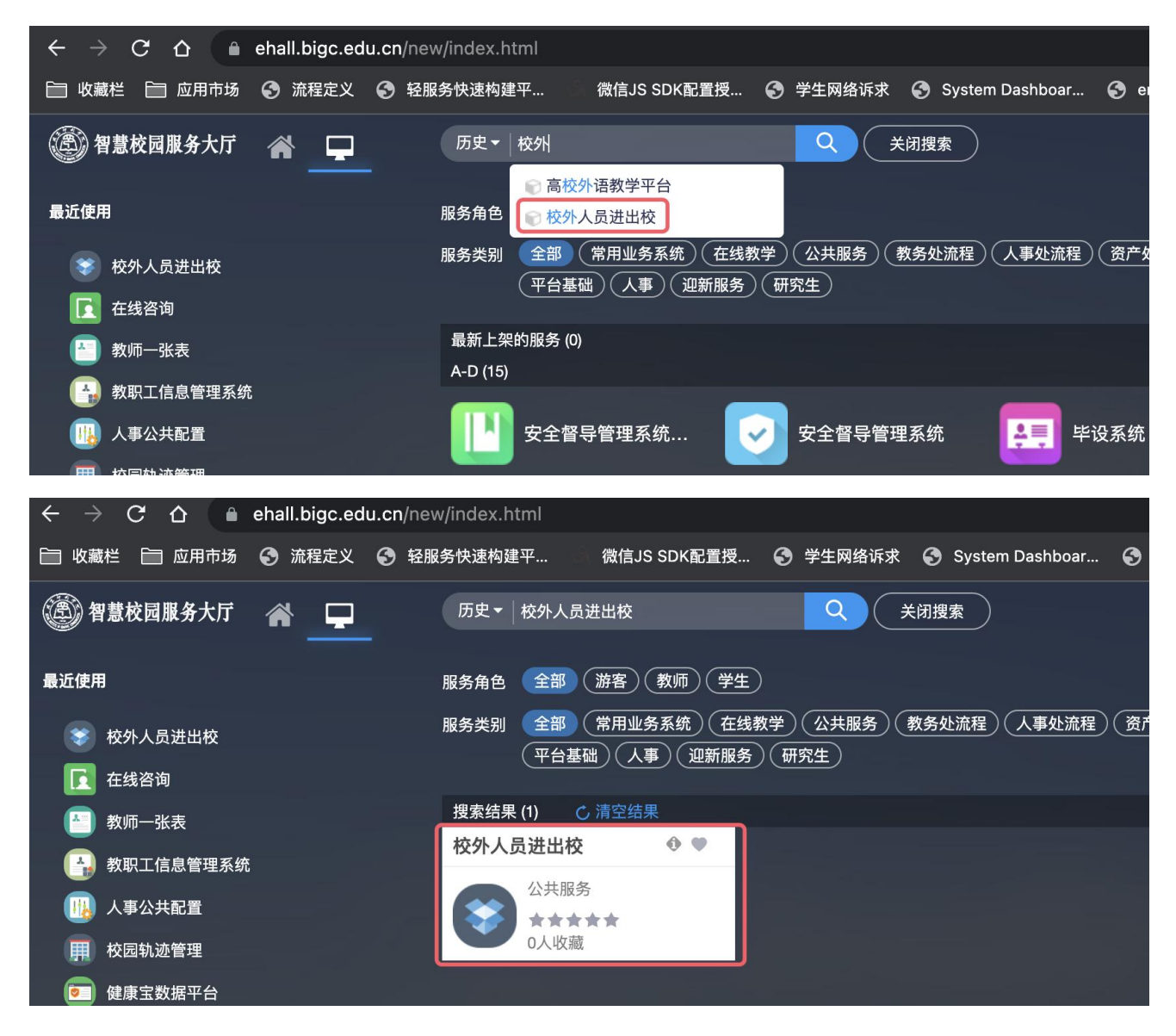

3)下载页面右上角二维码保存在自己手机中,作为自己的专属入校申请二

维码,分享给访客,方便访客填写入校申请,避免填写错误。

| сò        | 🗎 eh | all.bigc.edu.c | n/qljfwnew/sy: | s/lwWised | uOffcampusPerC | heckin/index.do#/a | pplication       |                 |         |               | \$         | 🛛 😸 无痕 |
|-----------|------|----------------|----------------|-----------|----------------|--------------------|------------------|-----------------|---------|---------------|------------|--------|
| ビ 🛅 应用    | 市场 🤮 | )流程定义 🕄        | )轻服务快速构建       | 平         | 微信JS SDK配置授    | 🔄 学生网络诉求           | System Dashboar  | emap-flowcenter | 💙 应用商店  | 📀 支持中心 - 知识详情 | 會 智慧校园云工场  | 5      |
| 智慧校园      | 服务大  | 庁 校外ノ          | 人员进校管          | 管理        |                |                    |                  |                 |         |               |            | 教师组    |
| <u>与</u>  |      |                |                |           |                |                    |                  |                 |         |               |            |        |
|           | <    | É              | È部 ▼           | >         |                |                    |                  |                 |         |               |            |        |
| 校区:       | 全部目  | E校区 西校区        | 康庄校区           |           |                |                    |                  |                 |         | POR           | 您也可将二维码分享结 | 合来校人员  |
| 进校时间:     | <    | 4              | Èß V           | >         |                |                    |                  |                 |         |               | 扫码后填写访客信息  |        |
| }寓校时间:    | <    | 4              | È部 ▼           | >         |                |                    |                  |                 |         |               |            |        |
| 申请        | 查询校会 | 个人员            |                |           |                |                    |                  |                 |         | 下载二维码         | E          | 自定义列   |
| 操作        |      | 学工号            | 申请人            |           | 外来人员类别         | 进出校区               | 預计进校时            | 间预              | 计离校时间   | 登记时间          | 流程状态       | 任务状    |
| The lower |      | ampadmin       | admin11        | 访安        |                | 主校区                | 2022-12-02 10:17 | 2022-12-0       | 3 10:17 | 2022-12-01 10 | 宙核中        | 已办     |

### 三、部门负责人审核

访客提交入校申请后,受访人所在部门的负责人将会收到提醒消息。可通过 手机端或 PC 端对入校申请进行审核操作:

● 手机端方式:

1) 受访人所在部门负责人"企业微信"会收到如下提示:

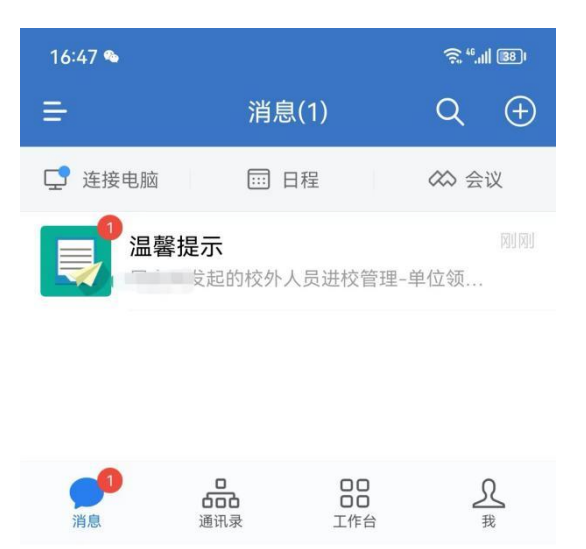

## 2) 点击进入后,可看到入校申请信息

| 1   | 6:47 💊                                                                    | <u> </u>           |
|-----|---------------------------------------------------------------------------|--------------------|
| ÷   | ・温馨提示                                                                     | 1                  |
|     | 前回二百日47                                                                   | 3北京印刷学院0           |
|     | <b>发起的校外人员进校管理-单</b><br><b>审核</b><br>[屈金洋]发起的任务信息[校外人员进行<br>单位领导审核],请尽快处理 | <b>位领导</b><br>校管理- |
|     | 查看详情                                                                      | >                  |
| (.) | )                                                                         | ☺ ↔                |
|     |                                                                           | · · · · ·          |

3) 进行审核,可选择"同意"或"退回"

| 16:47 💊     |                  | <u>ଲ</u> <sup>46</sup> .11   37) |
|-------------|------------------|----------------------------------|
| X 查看申请      | 1                | :                                |
| 基本信息        |                  | 流转信息                             |
| 申请人         |                  |                                  |
| 联系方式        |                  |                                  |
| 受访人学工号      | 19               |                                  |
| 受访人姓名       |                  |                                  |
| 受访人单位       | 网络安全与信息化中心       |                                  |
| 受访人联系方<br>式 |                  |                                  |
| 进出校区        | 主校区              |                                  |
| 预计进校时间      | 2023-06-28 16:59 |                                  |
| 预计离校时间      | 2023-06-29 16:46 |                                  |
| 来校事由        | 进校               |                                  |
| 附件          |                  |                                  |
| 暂无数据        |                  |                                  |
| 登记时间        | 2023-06-28 16:47 |                                  |
| 外来人员类别      | 访客               |                                  |

#### 人员信息

| 男      |    |
|--------|----|
| 手机号    |    |
| 是否有车 否 | 车牌 |

| 同意 | 退回 |
|----|----|
|----|----|

● PC 端访问方式:

1) 访问智慧校园 https://ehall.bigc.edu.cn/,进入"校外人员进出校"应

用

| $\leftarrow$ $ ightarrow$ $\mathbf{C}$ $\mathbf{C}$ $\widehat{\mathbf{C}}$ ehall.bigc.edu.cn/n | ew/index.html                                               |
|------------------------------------------------------------------------------------------------|-------------------------------------------------------------|
| 📄 收藏栏 📄 应用市场 📀 流程定义 📀 躬                                                                        | 张务快速构建平 微信JS SDK配置授 📀 学生网络诉求 🕤 System Dashboar 🕤            |
| 🛞 智慧校园服务大厅 🛛 🚔 💻                                                                               | 历史・検外人员进出校 ♀ × 対理家 ・ ・ ・ ・ ・ ・ ・ ・ ・ ・ ・ ・ ・ ・ ・ ・ ・ ・ ・    |
| 最近使用                                                                                           | 服务角色(全部)游客)(教师)(学生)                                         |
| 校外人员进出校                                                                                        | 服务类别 全部 常用业务系统 在线教学 公共服务 教务处流程 人事处流程 资产<br>平台基础 人事 迎新服务 研究生 |
| <b>正</b> 在线咨询                                                                                  |                                                             |
| 教师一张表                                                                                          | 授索结果 (1) () 清空结果                                            |
|                                                                                                | 校外人员进出校 ● ●                                                 |
| 🕕 人事公共配置                                                                                       |                                                             |
| <b>开</b> 校园轨迹管理                                                                                |                                                             |
| ●●●●●●●●●●●●●●●●●●●●●●●●●●●●●●●●●●●●●                                                          |                                                             |

2) 选择"校外人员进出校审核组"

| ● ● ● ◆ 北京印刷学院智慧校园服务大厅 × ◆ https://ehall.bigc.edu.cn/p   | prtai × +                                                                                                    |
|----------------------------------------------------------|----------------------------------------------------------------------------------------------------|
| C A ehall.bigc.edu.cn/portal/html/select_role.html?appId | =5815835929182670                                                                                              |
| 📄 收藏栏 📄 应用市场 📀 流程定义 📀 轻服务快速构建平 微信JS SDK配计                | 【授 🥝 学生网络诉求 📀 System Dashboar 📀 emap-flowcenter 💙 应用商店 📀 支持中心 -                                                |
|                                                          |                                                                                                    |
|                                                          |                                                                                                    |
|                                                          |                                                                                                    |
|                                                          |                                                                                                    |
|                                                          |                                                                                                    |
|                                                          | (運)智慧校园服务大厅                                                                                                    |
|                                                          | ● 校外人员进出校                                                                                                    |
|                                                          | 您有如下身份可访问该服务,请选择:                                                                                              |
|                                                          | 校外人员进出校审核组                                                                                                    |
|                                                          | 系统管理组                                                                                                    |
|                                                          | 教师组                                                                                                    |
|                                                          | And and a second second second second second second second second second second second second second second se |
|                                                          | 版权信息: • 2018-2019 北京印刷学院                                                                                       |

3) 点击待审核的访客左侧"审核"按钮,进行审核,可选择"同意"或"退回"

| (在) 國 國用                                             | 日市场 🕑 流程定                                             | 又 🕤 轻服务快                                                    | 迷构建平 (                                                                   | R信JS SDK配置授                        | ⑦ 字生网络诉求           | System Dashboar                                              | 🔊 emap-flowcenter 🛛 🛛             | 应用商店 🕑 支持中心 -                                            | ・知识详情 🥥 智慧校园              | 云土场                                                      |
|------------------------------------------------------|-------------------------------------------------------|-------------------------------------------------------------|--------------------------------------------------------------------------|------------------------------------|--------------------|--------------------------------------------------------------|-----------------------------------|----------------------------------------------------------|---------------------------|----------------------------------------------------------|
| 智慧校园                                                 | 服务大厅 校                                                | 外人员进                                                        | 校管理                                                                      |                                    |                    |                                                              |                                   |                                                          | *                         | 交外人员进出校审核组                                               |
| 法审技                                                  |                                                       |                                                             |                                                                          |                                    |                    |                                                              |                                   |                                                          |                           |                                                          |
| <b>哨甲</b> 侬                                          |                                                       |                                                             |                                                                          |                                    |                    |                                                              |                                   |                                                          |                           |                                                          |
| Please ent                                           | ter 学工号/申请人//                                         | 单位/联系方式                                                     |                                                                          |                                    |                    | Search [Advanced Search                                      | h]                                |                                                          |                           |                                                          |
| 立名称:                                                 | Please Choose.                                        |                                                             | -                                                                        |                                    |                    |                                                              |                                   |                                                          |                           |                                                          |
| 出校区:                                                 | All 主校区 西根                                            | 交区 康庄校区                                                     |                                                                          |                                    |                    |                                                              |                                   |                                                          |                           |                                                          |
|                                                      |                                                       |                                                             |                                                                          |                                    |                    |                                                              |                                   |                                                          |                           |                                                          |
| 计进校时间:                                               | <                                                     | All 🔻                                                       | >                                                                        |                                    |                    |                                                              |                                   |                                                          |                           |                                                          |
| 计进校时间:<br>十高校时间:                                     | <                                                     | All 🔻                                                       | >                                                                        |                                    |                    |                                                              |                                   |                                                          |                           |                                                          |
| 计进校时间:<br>计离校时间:<br>己时间:                             | <<br><<br><                                           | All 🔻<br>All 🔻<br>All 👻                                     | >                                                                        |                                    |                    |                                                              |                                   |                                                          |                           |                                                          |
| 计进校时间:<br>计高校时间:<br>记时间:<br>呈状态: 全                   | <<br><<br><<br>部<br>符办<br>已办                          | All 🔻<br>All 🔻<br>All 👻                                     | >                                                                        |                                    |                    |                                                              |                                   |                                                          |                           | <b>10</b> 自定义列 🚖                                         |
| +进校时间:<br>十高校时间:<br>2时间:<br>呈状态: 全<br>操作             | <<br><<br><<br>部 符办 已办<br>学工号                         | All ▼<br>All ▼<br>All ▼                                     | ><br>><br>><br>单位                                                        | 联系方式                               | 进出校区               | 预计进校时间                                                       | 预计离校时间                            | 登记时间                                                     | 外来人员类别                    | 百 自定义列 含<br>流程状态                                         |
| 计进校时间:<br>计高校时间:<br>记时间:<br>壁状态: 全<br>操作<br>审核       | く<br>く<br>部 待办 已办<br>学工号<br>ampadmin                  | All ▼<br>All ▼<br>All ▼<br>All ▼<br>ehinA                   |                                                                          | 联系方式<br>13312345678                | 进出校区               | 预计进校时间<br>2022-12-02 10:17                                   | <u>预计离校时间</u><br>2022-12-03 10:17 | 登记时间<br>2022-12-01 1…                                    | <b>外来人员类别</b><br>访客       | <ul> <li>55 自定义列 全</li> <li>洗程状态</li> <li>审核中</li> </ul> |
| 计进校时间:<br>计高校时间:<br>记时间:<br>星状态: 全<br>操作<br>审核<br>审核 | <<br>く<br>く<br>部 待辺 已办<br>学工号<br>ampadmin<br>ampadmin | All ▼<br>All ▼<br>All ▼<br><b>申请人</b><br>admin11<br>admin11 | >           >           >           //////////////////////////////////// | 联系方式<br>13312345678<br>13312345678 | 进出校区<br>主校区<br>主校区 | 预计进校时间           2022-12-02 10:17           2022-09-28 15:23 |                                   | 登记封词           2022-12-01 1···           2022-09-28 1··· | <b>外来人员类别</b><br>访客<br>访客 | 回 自定义列         金           透程状态         単核中              |

## ● 部门审核人员变更:

各部门具有入校审核权限的人员信息已导入系统,如有变更需求, 请与安稳处联系。

## 四、对访客申请时段的要求

为保证校外访客能够正常访问入校申请,请在每天 7:00——23:00 之间申请 当日或第二日入校事项。